Kingdom of Saudi Arabia Ministry of Education Gulf Colleges Vice Deanship of Academic Affairs Information Technology Unit

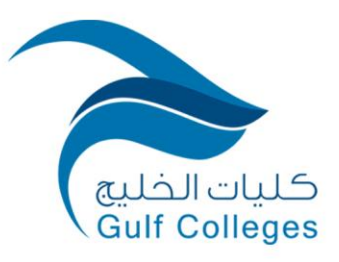

المملكة العربية السعودية وزارة التعليم كليات الخليج وكالة الشؤون الأكاديمية وحدة تقنية المعلومات

# دليل استخدام نظام (PlagAware) لفحص الانتحال للبحوث والنصوص

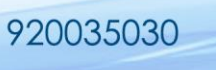

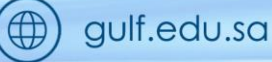

GulfColleges

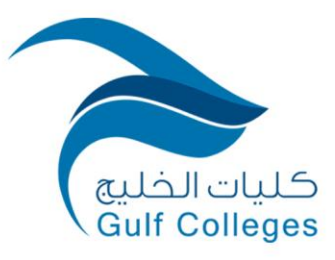

Kingdom of Saudi Arabia Ministry of Education Gulf Colleges Vice Deanship of Academic Affairs Information Technology Unit المملكة العربية السعودية وزارة التعليم كليات الخليج وكالة الشؤون الأكاديمية وحدة تقنية المعلومات

# المحتويات

| 3 | المقدمة: |
|---|----------|
| 4 | الخطوات: |
| 9 | الشروط:  |

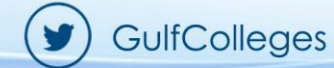

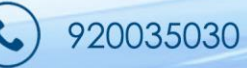

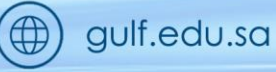

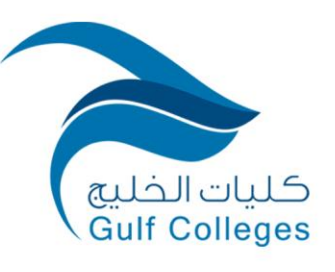

Kingdom of Saudi Arabia Ministry of Education Gulf Colleges Vice Deanship of Academic Affairs Information Technology Unit

### المقدمة:

يهدف هذا الدليل لشرح كيفية استخدام PlagAware. في البداية هو محرك بحث احترافي عن الانتحال، والذي يقوم تلقائيًا بتحليل النصوص مثل أوراق المصطلحات، العروض التقديمية أو الأطروحات. بعد تسليم النص المراد فحصه إلى PlagAware، يقوم PlagAware بالبحث النص الخاص بك لمطابقة أقسام النص على الإنترنت وإنشاء تقرير اختبار واضح للمصادر التي تم العثور عليها.

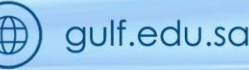

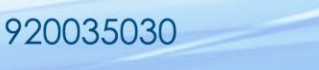

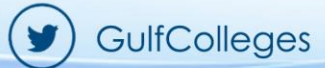

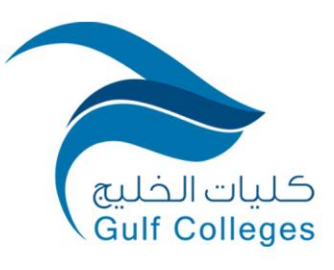

Kingdom of Saudi Arabia Ministry of Education Gulf Colleges Vice Deanship of Academic Affairs Information Technology Unit

## الخطوات:

- 1- الدخول إلى الرابط. <u>https://www.plagaware.com</u>
  - 2- إنشاء حساب مجاني في أعلى يمين الصفحة.

Create Free Account

3- أدخل عنوان بريدك الإلكتروني وكلمة المرور المكونة من 5 أحرف على الأقل. أدخل مفتاح الترخيص الخاص بالكلية (T4JM-FU7R-XAGC). ثم انقر إنشاء حساب.

| Create                                                                                                   | <b>e</b><br>Account                                                          |
|----------------------------------------------------------------------------------------------------|------------------------------------------------------------------------------|
| Email Address *                                                                                          |                                                                              |
| Password *                                                                                               |                                                                              |
| License Code                                                                                             |                                                                              |
| Please enter your organization'<br>account to your organization. Y<br>after signing up in your profile a | s license code to link your<br>ou may also add the license code<br>settings. |
| CREATE                                                                                                   | ACCOUNT                                                                      |
| Forgot Password?<br>Login with organization                                                              | Already have an account?<br>Try PlagAware as guest                           |
|                                                                                                    |                                                                              |

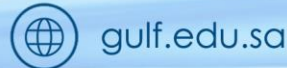

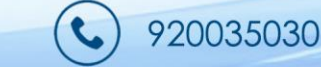

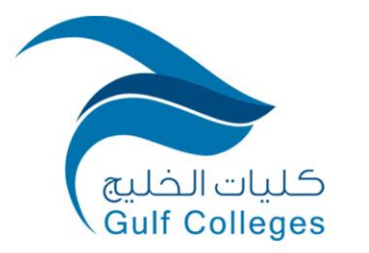

Kingdom of Saudi Arabia Ministry of Education Gulf Colleges Vice Deanship of Academic Affairs Information Technology Unit المملكة العربية السعودية وزارة التعليم كليات الخليج وكالة الشؤون الأكاديمية وحدة تقنية المعلومات

| .ب    | لرمز ثم انقر على تنشيط الحسار                                                                                                    | البريد الإلكتروني كتابة ا                                                                                                    | 4- سيتم إرسال رمز تحقق على |  |
|-------|----------------------------------------------------------------------------------------------------|----------------------------------------------------------------------------------------------------|----------------------------|--|
|       | Creat<br>We have sent your activate<br>Please check your mailbo<br>your user account.<br>Activation Code<br>Resend Activation Code<br>ACTIVA<br>Forgot Password?<br>Login with organization | Edit Mail Address Code * Code * Code |                            |  |
| GulfC | olleges 92                                                                                                    | 0035030                                                                                                    | (The gulf.edu.sa           |  |

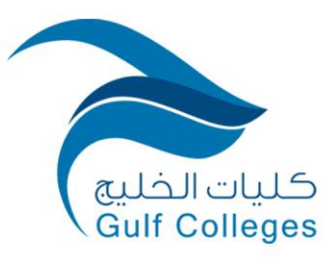

Kingdom of Saudi Arabia Ministry of Education Gulf Colleges Vice Deanship of Academic Affairs Information Technology Unit

> 5- يمكنك البدء الآن بعمليات الفحص والتحقق و مراجعة النتائج والمصادر التي تم العثور عليها. يوجد خيارات إضافية لبدء عمليات التحقق من الانتحال. <u>https://www.plagaware.com/about/tutorials</u>

| Dashboard                                                                                                    | New Plagiarism Check 🛽 🛽                              | Scan Credits 🛛 🛛                                                           | Latest Plagiarism Checks                                                                                                    | Z   |
|----------------------------------------------------------------------------------------------------|-------------------------------------------------------|----------------------------------------------------------------------------|----------------------------------------------------------------------------------------------------|-----|
| <ul> <li>Q Plagiarism Check ∧</li> <li>+ New Check</li> <li>⋮ Performed Checks</li> <li>I Result Report</li> </ul>                                                                                                    | Start a new plagiarism check<br>NEW PLAGIARISM CHECK  | Prepaid Credits: 0<br>License Credits: 5000<br>Volume License Gulf College |                                                                                                    |     |
| Text Monitoring                                                                                                    | Usage Statistics                                      | Project Statistics                                                         | <ul> <li>No plagiarism checks have been performed yet. Please<br/>start a new plagiarism check to have it displayed here.</li> </ul>                                                                                                    |     |
| <ul> <li>▲ Tools &amp; Utilities</li> <li>↓</li> <li>↓<th><ul> <li>Statistics not yet<br/>available.</li> </ul></th><th><ul> <li>Statistics not yet<br/>available.</li> </ul></th><th></th><th></th></li></ul> | <ul> <li>Statistics not yet<br/>available.</li> </ul> | <ul> <li>Statistics not yet<br/>available.</li> </ul>                      |                                                                                                    |     |
|                                                                                                    | Recent A                                              | Activities                                                                 | PlagAware News                                                                                                    |     |
|                                                                                                    | All activities such as performed plagiarism checks    |                                                                            | Restricting mail addresses to the organization<br>2023-03-05<br>Administrators of a Plagaware volume- or educational<br>license now have the option to restrict new user logins to the<br>mail address of their respective institution. This ensures th | e . |
| MADE IN GERMANY                                                                                                    | igsquire new findings will be displa                  | iyed here.                                                                 | Festlegen von Benutzereinstellungen durch<br>Lizenzverwalter<br>2022-11-02<br>Eine weitere Verbesserung für die Nutzung von PlagAware                                                                                                    |     |

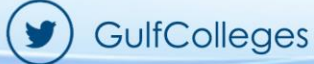

920035030

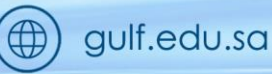

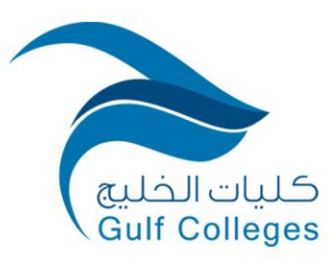

Kingdom of Saudi Arabia Ministry of Education Gulf Colleges Vice Deanship of Academic Affairs Information Technology Unit

### 6- عمليات فحص الملفات تدعم اللغة الإنجليزية.

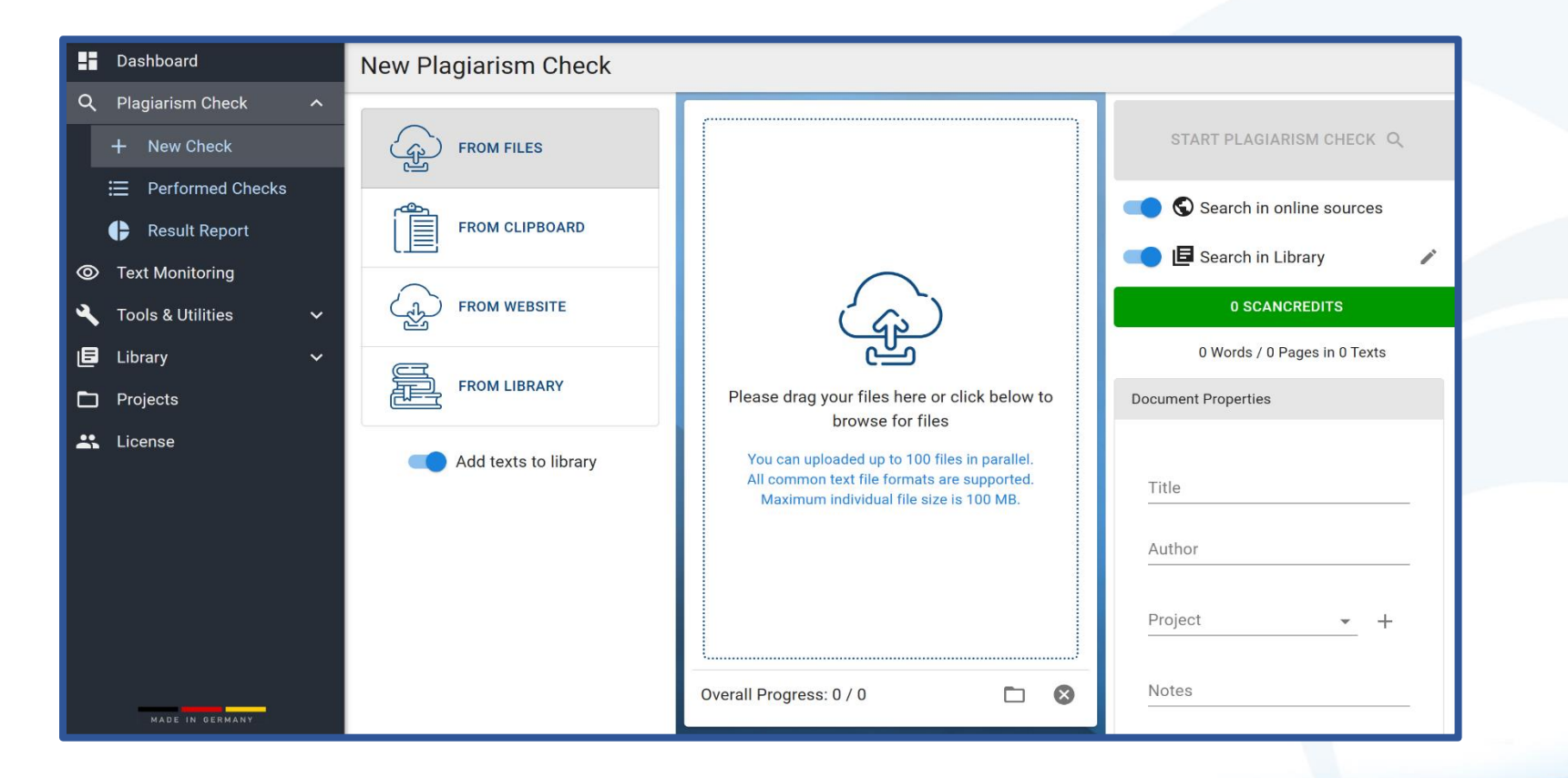

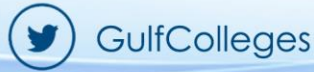

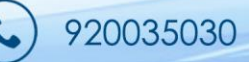

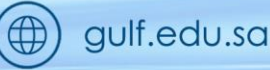

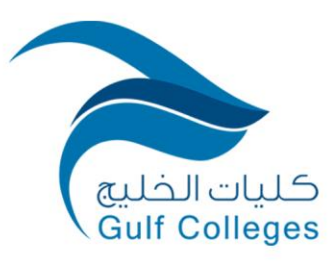

Kingdom of Saudi Arabia Ministry of Education Gulf Colleges Vice Deanship of Academic Affairs Information Technology Unit

|                |                 |                   |                     | 3              | Тос            | ols & Utilit         | ies                     |
|----------------|-----------------|-------------------|---------------------|----------------|----------------|----------------------|-------------------------|
|                |                 |                   |                     |                | →←             | Compare              | e Texts                 |
|                |                 |                   |                     |                | O              | Content              | Report                  |
| PlagAwa        | are             |                   |                     |                | My Acc         | ount (rnm@gulf.edu.s | <u>sa)   Logout</u>   🗏 |
| <b>A</b> Q     | Plaglarism Scan | 🕑 Text Monitoring | g 🔓 Text Library    | 🗙 Utilities    | Accour         | t                    |                         |
| Text Comparis  | sons New Text   | t Comparison Cor  | ntent Reports New ( | Content Report | Settings & Con | iguration            |                         |
| New Text Co    | omparison       |                   |                     |                |                |                      |                         |
|                | Shipanson       |                   |                     |                |                |                      |                         |
| Reference Text | t (Text 1)      |                   |                     |                |                |                      |                         |
| Direct Submit  | :               |                   |                     |                |                |                      |                         |
| O Read URL     |                 |                   |                     |                |                |                      |                         |
| Compared Tayl  | h (Tayla 2)     |                   |                     |                |                |                      |                         |
| compared rext  | t (Text 2)      |                   |                     |                |                |                      |                         |
| Oirect Submit  | :               |                   |                     |                |                |                      |                         |
| O Read URL     |                 |                   |                     |                |                |                      |                         |
| Report Descrip | tion (optional) |                   |                     |                |                |                      |                         |
| Text 1 Title   |                 |                   |                     |                |                |                      |                         |
| Text 2 Title   |                 |                   |                     |                |                |                      |                         |
|                |                 |                   |                     |                |                |                      |                         |

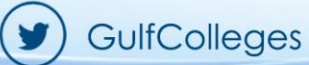

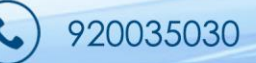

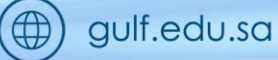

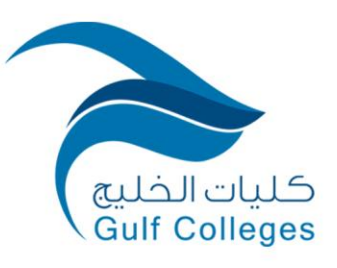

Kingdom of Saudi Arabia Ministry of Education Gulf Colleges Vice Deanship of Academic Affairs Information Technology Unit

## الشروط:

- 1- الاستخدام المسموح به للترخيص هو لغرض فحص الأعمال الخاصة بالكلية فقط ويسمح بإنشاء حسابات لمنسوبي الكلية فقط.
  - 2- يجب استخدام البريد الإلكتروني الخاص بالكلية gulf.edu.sa.

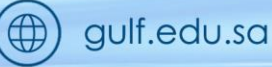

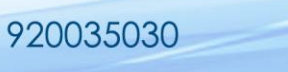

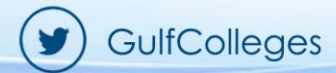